Vimsoft Inc.

# VimBiz Service Request Updates

April 2018 Version 1.0

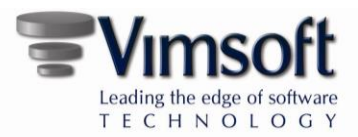

# Contents

| BACKGROUND       | 3 |
|------------------|---|
| REQUEST #1       | 3 |
| SOLUTION         | 3 |
| REQUEST #2       | 4 |
| SOLUTION         | 4 |
| ADDITIONAL NOTES | 5 |

Vimsoft Inc. 50 rue du Marché Dieppe, NB E1A 9K2 Canada Phone 506.855.9037 www.vimbiz.com

Copyright 2018 Vimsoft Inc. All rights reserved.

Information in this document is subject to change without notice. The software described in this document is furnished under a license agreement or nondisclosure agreement. The software may be used or copied only in accordance with the terms of those agreements. No part of this publication may be reproduced, stored in a retrieval system, or transmitted in any form or any means electronic or mechanical, including photocopying and recording for any purpose other than the purchaser's personal use without the written permission of Vimsoft Inc.

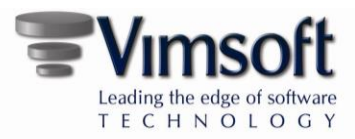

# BACKGROUND

VimBiz users have requested improvements to the Service Request (SR) module to simplify information formatting and management. The VimBiz 2018 release contains improvements to the SR module which will allow users to maximize the documentation and communication of the activities needed for each Service Request. The two major changes are as follows:

## **REQUEST #1**

To allow a quick review of multiple Service Request's in a more simplified grid view, it would help to summarize each SR in a short sentence using a new text field.

# SOLUTION

#### New Service Request form

| 🔚 Details 🚺 🕕 Referenc                                                                                                    | es Invoice      | E-Documents                    | Recurrer        | nce                         |                     |       |
|----------------------------------------------------------------------------------------------------|-----------------|--------------------------------|-----------------|-----------------------------|---------------------|-------|
|                                                                                                    | SR #            | 055967                         |                 |                             |                     |       |
|                                                                                                    | Title           | This new field will summariz   | e the request ( | details in a short sentence | (< 100 characters)  |       |
|                                                                                                    | Requested by    | John Doe                       | -  🔍            | Priority Type               | 3. Medium           | -     |
| Composition of the second second seco | Asset           | VIM7892789F12, ARRI 600        | - 📦 🔍           | * Date Req.                 | 2018-04-10 10:06 AM |       |
|                                                                                                    | Room            | NOTICIAS, Uruca                | - 📣 🔍           | Due Date                    | 2018-05-01 10:06 AN | ∧ ~   |
|                                                                                                    | Service Center  | 0 #                            | - 🔶 🔍           | *Non Operational            |                     |       |
|                                                                                                    | RequestType     | N/A                            | •               | *E-Mail Notification        |                     |       |
|                                                                                                    | Request         | N/A                            | - 🔍             | Req. Group                  | N/A                 | - 🚨   |
|                                                                                                    | Notes           | The Notes field can still be u | sed to add mo   | ore deails about the reques | t.                  | ^     |
|                                                                                                    |                 |                                |                 |                             |                     | ~     |
|                                                                                                    | Print SR 🗆 👔 St | ıbmit 🛛 🖉 Assign No            | w 🖌             | Solve Now 🌔                 | Report 🚫 Ca         | ancel |

- A new **Title** field has been added to the Service Request which can be used to summarize the details of the request.
- The **Title** field will be used to quickly view and manage SR lists.
- The main Service Request functionalities and workflows do not need to change; however, it is highly recommended that the requester summarize the details of a Service Request in the **Title** field.

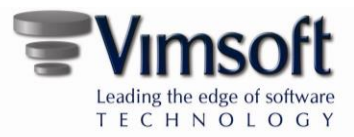

- Forms that display multiple Service Requests in a grid have been updated to display the new **Title** field.
- All Service Request forms and reports have been reviewed and updated to display the new Title field, where required.
- If more details are required, the requester can use the Notes field.

#### Manage Service Requests form

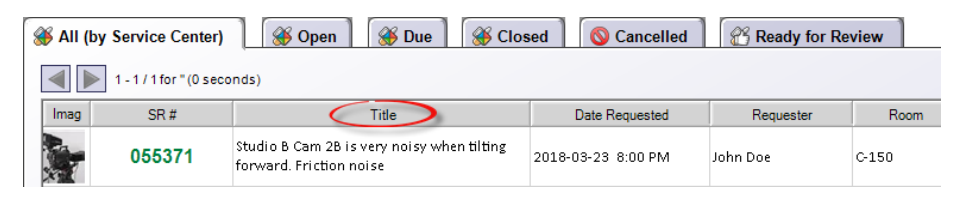

- The Manage Service Requests forms have been simplified to display all the Service Requests in a single row (no longer stacked).
- Users can add or remove their preferred fields to the grid.

#### **Email Notification**

The Email notification format has also been updated to display the Title field.

## REQUEST #2

The Service Request process should allow multiple users to easily add multiple comments during the actions and testing activities. Adding Comment records should be quick and easy to write and read. The information should be organized in a similar format as an email tread and linked to the Service Request.

## SOLUTION

The VimBiz Service Request forms have been optimized to allow easier access to the Comments tab. The Comments records are not new functionality; however, the layout of the forms has been optimized to use the existing Comments records as the preferred method to add all Comments during the execution of a Service Request.

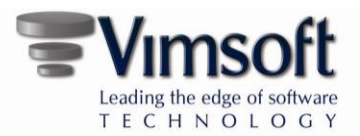

#### New Layout Notes

| 🛱 Request       | References                         |   | Comments                              | Solution                                  | 🕐 Sho       | rtcı | ıts      | B E-Documer   | nts (0) 🛛 💪 Re              | elated (0) 🛛 🛱 Rec | urrence    | History               | >   |
|-----------------|------------------------------------|---|---------------------------------------|-------------------------------------------|-------------|------|----------|---------------|-----------------------------|--------------------|------------|-----------------------|-----|
|                 |                                    | [ | Employee                              | Comments                                  |             |      |          |               |                             |                    | D          | late                  |     |
| SR #            | 055371                             |   | John Doe                              | Will perform fial te                      | st on Tues  | day  | mornin   | g at 06:00    |                             |                    | 4 20       | 18-04-10 9:09 AM      |     |
| Title           | Studio B Cam 2B is very noisy when |   | John Doe                              | Camera checked, no                        | o noise det | ecte | d.       |               |                             |                    | 20         | 18-04-07 9:07 AM      |     |
| Requester       | John Doe                           |   |                                       |                                           |             |      |          |               |                             |                    |            |                       |     |
| Owner           | John Doe                           | Ĩ | Actions                               | 😑 Details (0)                             | 🞽 Servi     | ces  | Affect   | ed (0)        | Products Used (0            | ) 📄 🗖 Purchase C   | Orders (0) | 📑 Invoid              | e   |
| Asset           | VIM7892789F2 (nick)                | ſ | Predefined Actions                    |                                           |             |      | Actions  |               |                             |                    |            |                       |     |
| Room            | C-150, Rentals                     |   | 🕢 📜 Test                              | Action                                    | ^           |      | 9        | Reset Actions |                             |                    | <b></b>    | Action Calendar       |     |
| Priority        | 3. Medium 🔹                        |   | Trair                                 | ning                                      |             |      | Num      | Assigned To   | Actions                     | Notes              | Duration   | Date                  | R   |
| * Req.          | 1905-07-23 8:00 PM                 |   |                                       | New Folder -<br>New Folder -              |             |      | 1        | Marc Gallant  | Functionality<br>Inspection |                    | 0.25       | 2018-04-07<br>3:54 PM | 2   |
| Due             | 2018-04-10 9:05 AM                 |   | - <b> </b>                            | Aanufacturer Trainir                      | ng          |      |          |               |                             |                    |            |                       |     |
| RequestType     | N/A •                              |   | - P                                   | In the job Training<br>rovided Training   |             |      |          |               |                             |                    |            |                       |     |
| Request         | N/A - Q                            |   | - 🗎 S                                 | elf Training / Study                      |             |      |          |               |                             |                    |            |                       |     |
| * Email         | *Out Of Oper.                      |   | i i i i i i i i i i i i i i i i i i i | echnical Research<br>Inassigned Service R | eques       |      |          |               |                             |                    |            |                       |     |
| Notes           |                                    |   | 🕀 📔 Verif                             | ied Equipment / Syst                      | tem         |      |          |               |                             |                    |            |                       |     |
| PMI - Jim - Der | c 21 2017 16:16                    |   | <                                     |                                           | >           |      |          |               |                             |                    |            |                       |     |
|                 | ~                                  |   |                                       |                                           |             | ٦L   |          |               |                             |                    |            |                       | ,   |
| Updated by VIM  | SOFT on 2018-03-01 2:00 PM         |   | Status As                             | signed                                    |             | Ch   | iange to | : Assigned 🔻  | Process                     | Print              | Save       | e 🔯 CI                | ose |

- The Service Request details are now displayed in the left pane of the form along with the Reference, Owner and Request information.
- The new **Title** field has been added.
- The Comments Tab is displayed in the top panel and is now the default Tab.
- The E-Documents, Related and Recurrence tabs are now always displayed and available.
- The new **History** Tab is used to track important status-type changes.
- The **Comments** records thread is ordered by date/time in descending order; the latest comment is always displayed at the top.
- The current Status and Next status setting options are now displayed in a separate panel at the **bottom** of the form. The Process button activates the Next status process.

### ADDITIONAL NOTES

- The Email notification format has been updated to display the **Comment** information.
- The **Shortcut** tab has been updated with a new layout:

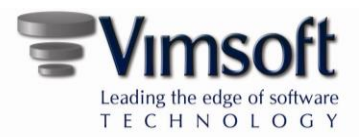

| Comments Solution She      | ortcuts 🛛 🕞 E-Documents (0) |
|----------------------------|-----------------------------|
| Reassign SR                | Move Asset                  |
| + Reassign SR Center       | Exchange Assets             |
|                            |                             |
| View SR Report             | Send Notification E-Mail    |
| View SR Report (Req. Only) | C Rental Request            |
|                            |                             |
| Perform System Check       | A View Product Expert       |
| Q Perform Attached PMI     |                             |
| Q Perform Attached PMI     |                             |

#### Service Request Reassignment option

| 🔥 Center Employees   |                  |             |             |             |           |  |  |  |  |  |
|----------------------|------------------|-------------|-------------|-------------|-----------|--|--|--|--|--|
| Picture              | Full Name        | Current SRs | Product SRs | Product Hrs | Certified |  |  |  |  |  |
|                      | Angele Belliveau | 197         | 0           | 0           |           |  |  |  |  |  |
|                      | Tom              | 164         | 0           | 0           |           |  |  |  |  |  |
|                      | Sylvie Plourde   | 0           | 0           | 0           |           |  |  |  |  |  |
| Print Reassign Close |                  |             |             |             |           |  |  |  |  |  |

The re-assignment of the SR has been updated to allow the selection of a different SR Owner without updating the SR Status. New Service Center setting 356 is used to set this option.

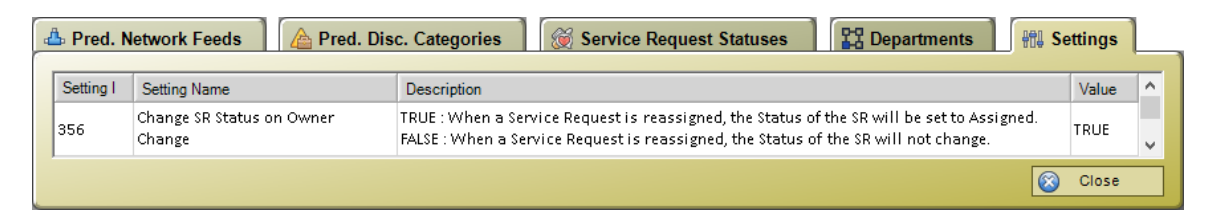

#### Additional Comment Usage Notes

- Users cannot change the Comments author's name.
- Each Comment record is automatically time-stamped to assist the user when adding a new comment.

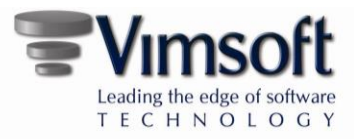

• To avoid confusion, the Comments text will only be editable by the author for one hour after its creation.

#### **Closing Note**

- The user has the option to use the Solution notes to log the solution to more complex requests.
- The Solution notes should be used for Knowledge Base information, which can be compiled to help find the proper solution to similar diagnostic and symptoms company-wide.
- The Comments records should be used as the main source of information to communicate the progress of the Actions and Testing.
- If a user prefers to use the Solution tab, this can be set as the favorite tab.